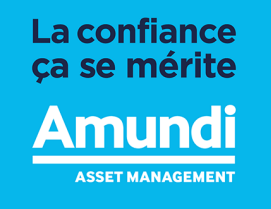

Octobre 2019

# Espace privé Amundi Immobilier Aide à la connexion

# Sommaire

### 1. Rappel : comment se connecter ?

- Première visite ou demande d'un nouveau mot de passe
- 2. Vous avez fait le choix de l'email
- 3. Vous avez fait le choix du SMS
- 4. Vous avez fait le choix du courrier postal

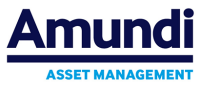

Rendez-vous sur la page d'accueil de votre Espace Privé

- D'abord, rendez-vous sur le site
   <a href="https://www.amundi-immobilier.com">https://www.amundi-immobilier.com</a>
- Faites le choix « Connexion Espace Privé »,
- Puis « Vous êtes client »

| DI MMOBILER LE GROUPE AVLIND  | CONFERENCE BASE                         |
|-------------------------------|-----------------------------------------|
| VOUS ËTES CLIENT              | VOUS ËTES CONSEILLER                    |
| Accèder à votre espace Client | Accèdez à votre espace privé Conseiller |
| Vous êtres client             | Vous êtes Conseiller                    |

 Une nouvelle page s'ouvre : c'est la page d'accueil de votre Espace Privé

| Amundi Bienvenue sur votre espace privé                                                                                                    |                                                                                                    |  |  |  |  |
|----------------------------------------------------------------------------------------------------|----------------------------------------------------------------------------------------------------|--|--|--|--|
| Connexion                                                                                                    | 1 <sup>ère</sup> visite ? Mot de passe perdu ?                                                                                                    |  |  |  |  |
| Pour accéder à votre espace privé, merci de saisir :                                                                                                    | Obtenez facilement votre mot de passe par :         Image: E-mail       Image: SMS       Image: Courrier postal         (sous réserve que ces informations soient connues de nos services)   |  |  |  |  |
| → Ne passez pas à côte                                                                                                    | de nouveaux services  Retrouvez entre autres, vos attestations fiscales, les bulletins trimestriels, vos bordereaux de distribution archivés en toute securité et accessibles à tout moment. |  |  |  |  |
| Une vision détaillée et valorisée de votre portefeuille, un historique de vos<br>opérations de souscription et de rachat, ainsi que le détail des opérations en<br>attente. | Mes documents                                                                                                    |  |  |  |  |
|                                                                                                    | Amundi                                                                                                    |  |  |  |  |

ASSET MANAGEMENT

Première connexion ou demande d'un nouveau mot de passe

 Utilisez le bouton « Demander un mot de passe » sur la page d'accueil de votre Espace Privé

| Amundi Bienvenue sur votre espace privé                                                                                                    |                                                                                                    |  |  |
|----------------------------------------------------------------------------------------------------|----------------------------------------------------------------------------------------------------|--|--|
| Connexion                                                                                                    | 1 <sup>ère</sup> visite ? Mot de passe perdu ?                                                                                                    |  |  |
| Pour accéder à votre espace privé, merci de saisir :                                                                                                    | Obtenez facilement votre mot de passe par :                                                                                                    |  |  |
| → Votre référence client<br><u>Où trouver ma référence dient 2</u>                                                                                                    | E-mail SMS Courrier postal                                                                                                    |  |  |
| $\rightarrow$ Votre mot de passe                                                                                                    | (sous réserve que ces informations soient connues de nos services)                                                                                                    |  |  |
| Besoin d'aide pour vous connecter ? Connexion                                                                                                    | Demander un mot de passe                                                                                                    |  |  |
| ightarrow Ne passez pas à côt                                                                                                    | é de nouveaux services                                                                                                    |  |  |
| Mon portefeuille                                                                                                    | Retrouvez entre autres, vos attestations fiscales, les bulletins trimestriels, vos<br>bordereaux de distribution archivés en toute sécurité et accessibles à tout<br>moment. |  |  |
| Une vision détaillée et valorisée de votre portefeuille, un historique de vos<br>opérations de souscription et de rachat, ainsi que le détail des opérations en<br>attente. | Mes documents                                                                                                    |  |  |

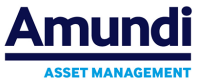

#### Récupération d'un mot de passe

- Saisissez votre référence client (ou « référence associé ») et le code postal que nous utilisons pour vous adresser vos documents par voie postale.
  - NB : cette référence associé est disponible sur tous les documents que nous vous adressons.

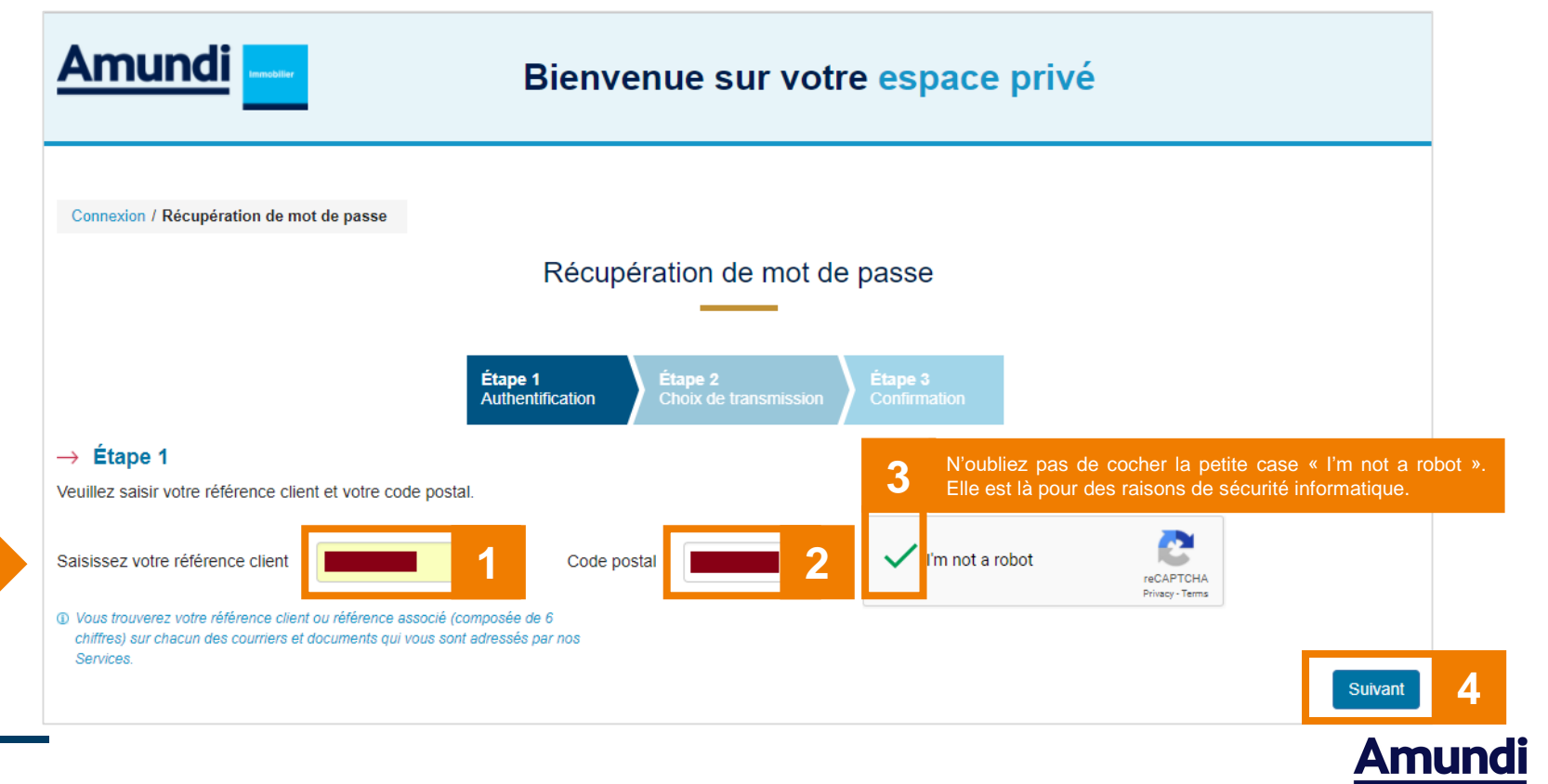

ASSET MANAGEMENT

#### Récupération d'un mot de passe

 En cas d'erreur, vérifiez votre saisie, et en particulier que le code postal que vous avez saisi correspond bien à celui qui figure sur tous les documents.

| Connexion / Récupération de mot de pa                                                                                           | isse                         |
|----------------------------------------------------------------------------------------------------|------------------------------|
|                                                                                                    | Récupération de mot de passe |
| → Étape 1                                                                                                    |                              |
| Veuillez saisir votre référence client et v                                                                                     | otre code postal.            |
| Saisissez votre référence client                                                                                                | Code postal I'm not a robot  |
| <ol> <li>Vous trouverez votre référence client ou réf<br/>chiffres) sur chacun des courriers et docume<br/>Services.</li> </ol> |                              |

 Si vous êtes bloqué à cette étape, vous pouvez nous contacter à l'adresse mail figurant dans le message d'erreur : <u>contact-immobilier@amundi.com</u>.

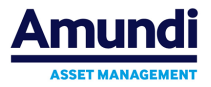

6 Espace privé Amundi Immobilier - Aide à la connexion 1 octobre 2019

#### Récupération d'un mot de passe

 Une fois reconnues les informations que vous avez saisies, nous vous proposons un mode de transmission de mot de passe selon les informations dont nous disposons :

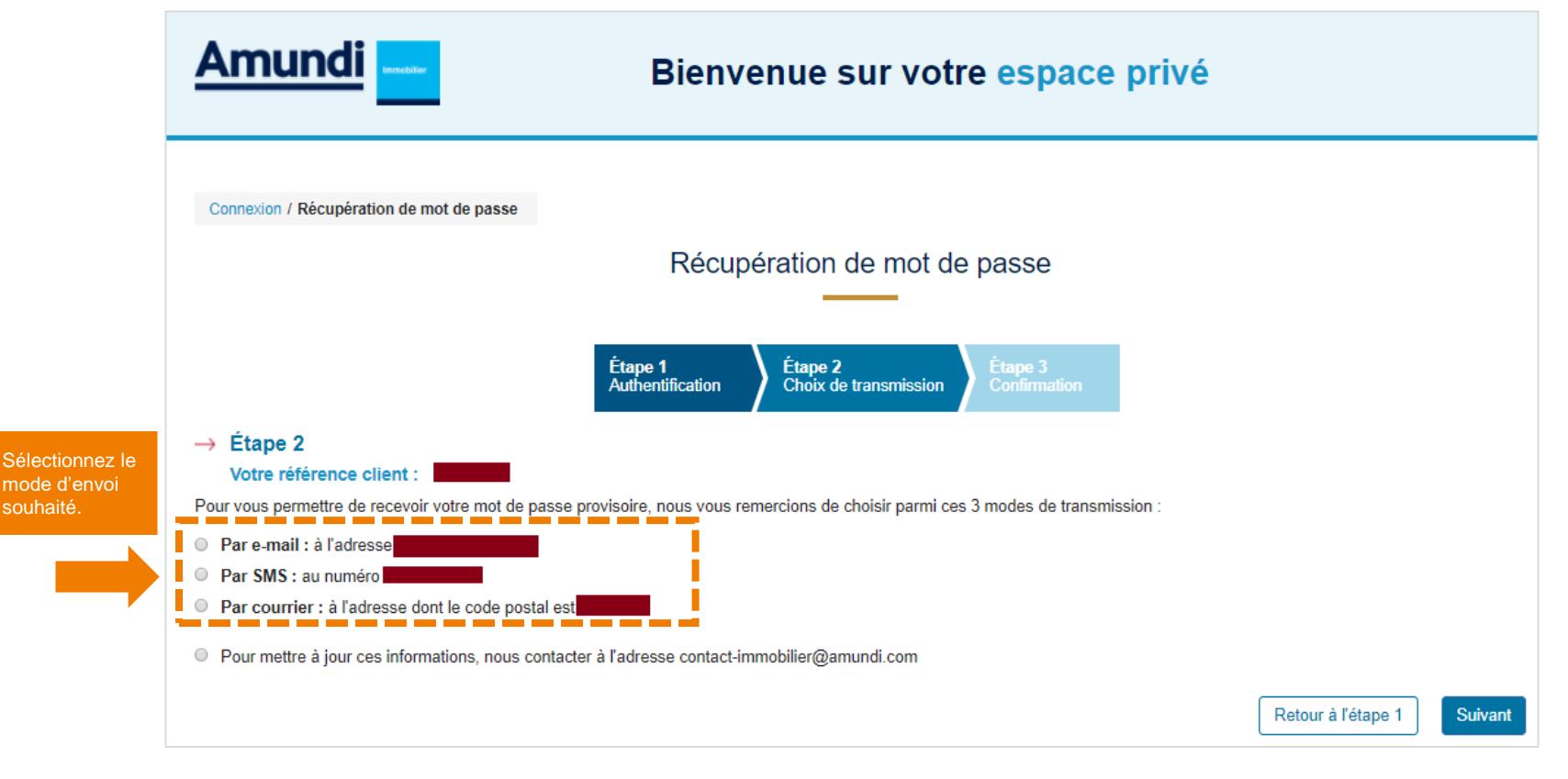

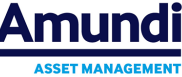

#### Récupération d'un mot de passe

- Si vous faites le choix « par e-Mail », rendez-vous au chapitre 2, page suivante
- Si vous faites le choix « par SMS », rendez-vous au chapitre 3, page 15
- Si vous faites le choix « par courrier postal », rendez-vous au chapitre 4, page 22
- Cas particulier : la mise à jour de vos informations de contact

Si vous constatez que toutes les informations sont soit invalides, soit manquantes, cela signifie que nous n'avons plus **aucun moyen de vous contacter** : ni pour vous envoyer un nouveau mot de passe, ni pour vous adresser vos relevés trimestriels ou documents fiscaux.

Merci de nous contacter à l'adresse mail <u>associe-amundi-immobilier@amundi.com</u> pour que nous puissions mettre votre dossier à jour. N'oubliez pas de préciser votre référence associé.

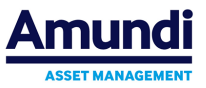

# 02

# Par email

Le site vous envoie un e-mail, Vous suivez le lien sécurisé qu'il contient, Et vous définissez vous-même votre nouveau mot de passe.

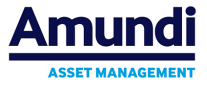

## Demande d'un nouveau mot de passe par e-mail

- Cochez le choix « par e-mail » et cliquez sur le bouton « Suivant »

|                                                                                        | Bienvenue sur votre espace privé                                                             |                    |         |
|----------------------------------------------------------------------------------------|----------------------------------------------------------------------------------------------|--------------------|---------|
| Connexion / Récupération de mot de pass                                                | e                                                                                            |                    |         |
|                                                                                        | Récupération de mot de passe                                                                 |                    |         |
|                                                                                        | · ·                                                                                          |                    |         |
|                                                                                        | Étape 1     Étape 2     Étape 3       Authentification     Choix de transmission     Étape 3 |                    |         |
| → Étape 2<br>Votre référence client :                                                  |                                                                                              |                    |         |
| Pour vous permettre de recevoir votre mot Par e-mail : à l'adresse Par SMS : au numéro | de passe provisoire, nous vous remercions de choisir parmi ces 3 modes de transmission :     |                    |         |
| Par courrier : à l'adresse dont le code                                                | oostal est                                                                                   |                    |         |
| Pour mettre à jour ces informations, nou                                               | s contacter à l'adresse contact-immobilier@amundi.com                                        |                    |         |
|                                                                                        |                                                                                              | Retour à l'étape 1 | Suivant |

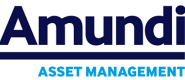

## Demande d'un nouveau mot de passe e-mail

- Lorsque vous arrivez sur cette page, un e-mail vous a été adressé à l'adresse indiquée

| Amundi                                                                                                    | Bienvenue sur votre espace privé                                                                                                    |                    |
|----------------------------------------------------------------------------------------------------|----------------------------------------------------------------------------------------------------|--------------------|
| Connexion / Récupération de mot de passe<br>→ Étape 3<br>Votre référence client :<br>Vous avez choisi de recevoir votre mot de passe<br>Un message permettant de réinitialiser votre mot | Étape 1       Étape 2       Étape 3         Authentification       Étaps de transmission       Étape 3         Confirmation       Confirmation |                    |
|                                                                                                    | F                                                                                                    | Retour à l'étape 2 |

- Rendez-vous maintenant dans votre boite de messagerie électronique

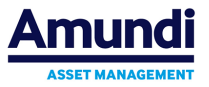

## Demande d'un nouveau mot de passe e-mail

### Récupération de l'e-mail dans la messagerie

- Le message suivant vous y attend :
  - Émetteur :
    - [Amundi-Immobilier] Votre espace Privé
  - Objet :

Demande de réinitialisation de votre mot de passe

- Cliquez sur le bouton

> Je réinitialise mon mot de passe

Ce bouton n'est utilisable qu'une seule fois. Au-delà, vous serez redirigé vers la page d'accueil où vous obtiendrez ce message d'erreur

Nous sommes désolés mais ce lien a déjà été utilisé.

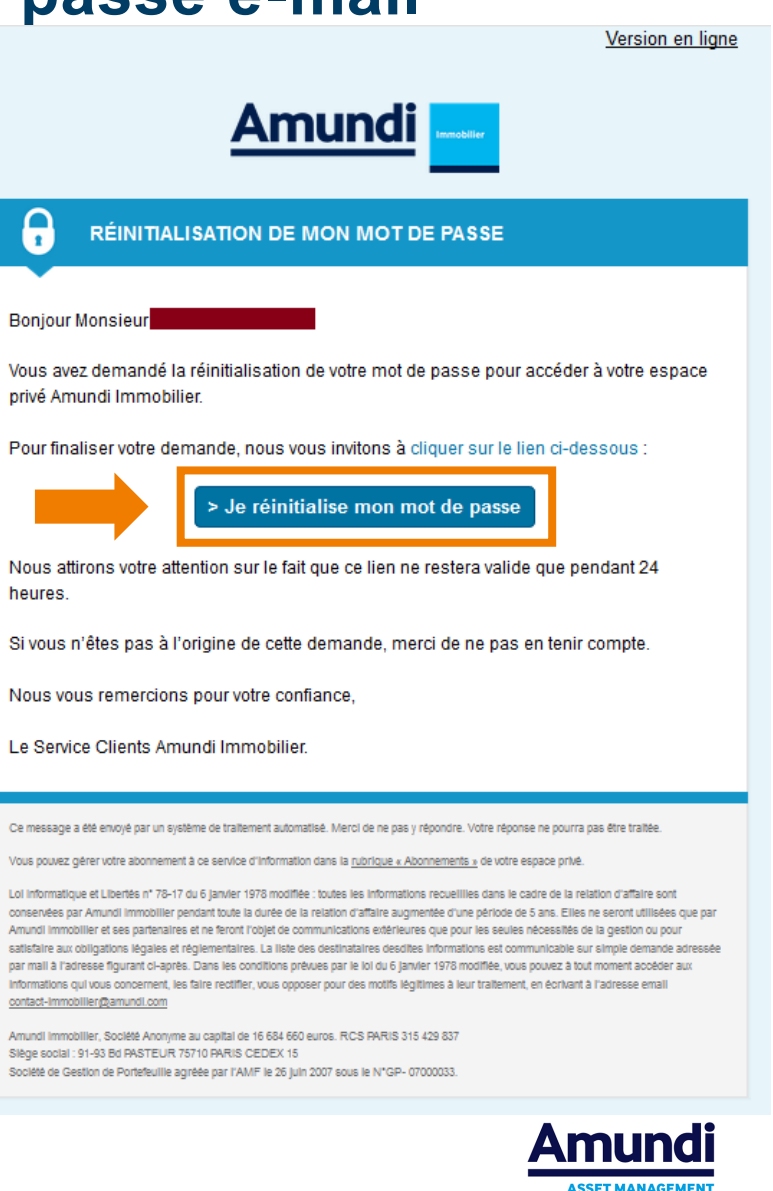

## Demande d'un nouveau mot de passe par e-mail

Vous allez pouvoir maintenant définir vous-même votre nouveau mot de passe

- Si le mot de passe est valide (respect des critères indiqués) et que les valeurs saisies dans les deux zones sont identiques, alors

  - Le bouton « Valider » devient actif
- Cliquez sur le bouton « Valider »

|                                          | Bienvenue sur votre espace privé                                                                                               |
|------------------------------------------|----------------------------------------------------------------------------------------------------|
| Votre demande a abouti avec succès.      |                                                                                                    |
| Connexion / Récupération de mot de passe |                                                                                                    |
|                                          | Récupération de mot de passe                                                                                                   |
| Votre nouveau mot de passe               | Votre mot de passe doit être formé :       - d'au moins 8 caractères       - d'au moins 1 chiffre       - d'au moins 1 chiffre |
| Confirmez votre nouveau mot de passe     |                                                                                                    |

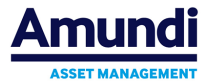

# Demande d'un nouveau mot de passe par e-mail

## Accès à l'Espace Privé

 Vous êtes revenus sur la page d'accueil Amundi Bienvenue sur votre espace privé 1<sup>ère</sup> visite ? Mot de passe perdu ? Connexion Pour accéder à votre espace privé merci de saisi Obtenez facilement votre mot de passe par - Il ne vous reste plus qu'à vous identifier avec : Votre référence clien F-mail Courrier posta Votre mot de passe (sous réserve que ces informations soient connues de nos services votre référence associé Besoin d'aide pour yous connecter ? le mot de passe que vous venez de définir. Ne passez pas à côté de nouveaux services vez entre autres, vos attestations fiscales, les bulletins trimes Mon portefeuille ivés en toute sécurité et accessibles à tou

> Ine vision détaillée et valorisée de votre portefeuille, un historique de vos pérations de souscription et de rachat, ainsi que le détail des opération:

- Vous recevrez un second mail qui confirmera votre action :
  - Émetteur : [Amundi-Immobilier] Votre espace Privé
  - Objet : Votre nouveau mot de passe a bien été enregistré

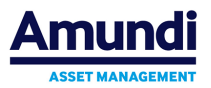

Mes documents

14 | Espace privé Amundi Immobilier - Aide à la connexion | octobre 2019

# 03

# Par SMS

Le site vous envoie un code d'activation par SMS, Vous validez votre demande grâce à ce code, Et vous définissez vous-même votre nouveau mot de passe.

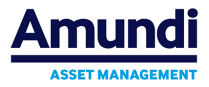

- Cochez le choix « par SMS » et cliquez sur le bouton « Suivant »

| Amundi                                                                                          | Bienvenue sur votre espace privé                                                             |                    |         |   |
|-------------------------------------------------------------------------------------------------|----------------------------------------------------------------------------------------------|--------------------|---------|---|
| Connexion / Récupération de mot de passe                                                        |                                                                                              |                    |         |   |
|                                                                                                 | Récupération de mot de passe                                                                 |                    |         |   |
|                                                                                                 |                                                                                              |                    |         |   |
|                                                                                                 | Étape 1     Étape 2     Étape 3       Authentification     Choix de transmission     Étape 3 |                    |         |   |
| → Étape 2                                                                                       |                                                                                              |                    |         |   |
| Votre référence client :                                                                        |                                                                                              |                    |         |   |
| Pour vous permettre de recevoir votre mot de                                                    | passe provisoire, nous vous remercions de choisir parmi ces 3 modes de transmission :        |                    |         |   |
| Par o mail : à l'adresse     Par SMS : au numéro     Par courrier : a radresse dont le code pos |                                                                                              |                    |         |   |
| O Pour mettre à jour ces informations, nous                                                     | contacter à l'adresse contact-immobilier@amundi.com                                          |                    |         |   |
|                                                                                                 |                                                                                              | Retour à l'étape 1 | Suivant | 2 |

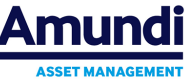

 Assurez-vous d'avoir votre mobile allumé à portée de main et cliquez sur le bouton « Confirmer »

| Amundi                                | Bienvenue sur votre espace privé                                                                                                    |                    |         |
|---------------------------------------|----------------------------------------------------------------------------------------------------|--------------------|---------|
|                                       |                                                                                                    |                    |         |
| Connexion / Récupération de mo        | Confirmation de votre choix ×                                                                                                    |                    |         |
|                                       | Vous avez choisi de recevoir votre mot de passe provisoire par SMS.<br>Assurez-vous que votre téléphone mobile est à portée de main et qu'il est allumé.<br>Vous pouvez alors cliquer sur le bouton "Confirmer". Vous recevrez un SMS contenant<br>votre mot de passe provisoire que vous devrez reporter dans la rubrique "connexion". |                    |         |
| → Étape 2<br>Votre référence client : | Annuler Confirmer                                                                                                    |                    |         |
| Dar o mail : à l'adrosso              |                                                                                                    |                    |         |
| Par SMS : au numéro                   |                                                                                                    |                    |         |
| Par courrier : à l'adresse dont       | le code postal est                                                                                                    |                    |         |
| Pour mettre à jour ces informat       | tions, nous contacter à l'adresse contact-immobilier@amundi.com                                                                                                    |                    |         |
|                                       |                                                                                                    | Retour à l'étape 1 | Suivant |

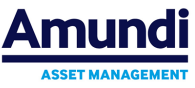

- Vous recevez un code par SMS sur votre mobile

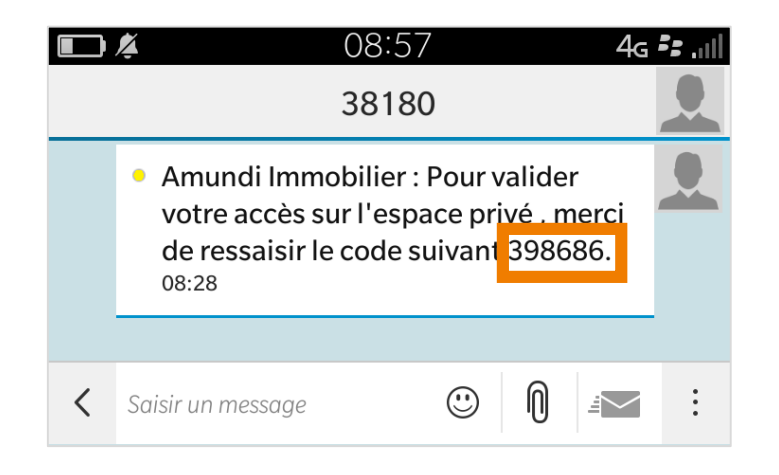

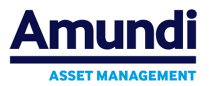

18 Espace privé Amundi Immobilier - Aide à la connexion | octobre 2019

- Ressaisissez ce code et cliquez sur « Valider »

| Amundi                                             | Bienve                          | nue sur voti                     | re espace               | privé |                    |         |   |
|----------------------------------------------------|---------------------------------|----------------------------------|-------------------------|-------|--------------------|---------|---|
| Connexion / Récupération de mot de passe           |                                 |                                  |                         |       |                    |         |   |
|                                                    | Récupé                          | eration de mot de                | e passe                 |       |                    |         |   |
|                                                    | Étape 1<br>Authentification     | Étape 2<br>Choix de transmission | Étape 3<br>Confirmation |       |                    |         |   |
| → Étape 3                                          |                                 |                                  |                         |       |                    |         |   |
| Vous avez choisi de recevoir votre mot de passe    | provisoire par SMS au numé      | ro                               |                         |       |                    |         |   |
| Un code de réinitialisation vient de vous être env | oyé. Merci de le saisir dans la | a zone ci-dessous :              |                         |       |                    |         |   |
| votre code : 398686                                |                                 |                                  |                         |       | Retour à l'étape 2 | Valider | 2 |

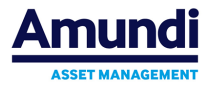

Vous allez pouvoir maintenant définir vous-même votre nouveau mot de passe

- Si le mot de passe est valide (respect des critères indiqués) et que les valeurs saisies dans les deux zones sont identiques, alors

  - Le bouton « Valider » devient actif
- Cliquez sur le bouton « Valider »

|                                                                                                    | Bienvenue sur votre espace privé                                                                                                    |
|----------------------------------------------------------------------------------------------------|----------------------------------------------------------------------------------------------------|
| Connexion / Récupération de mot de passe<br>Votre nouveau mot de passe<br>Confirmez votre nouveau mot de passe | Récupération de mot de passe         1         2         2         4         2         2         4         2         4         2         4         2         4         2         4         2         4         4         4         4         4         4         4         4         4         4         4         4         4         4         4         4         4         4         4         4         4         4         4         4         4         4         4         4         4         4         4         4         4         4         4         4         4         4         4 |

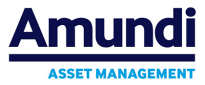

## Accès à l'Espace Privé

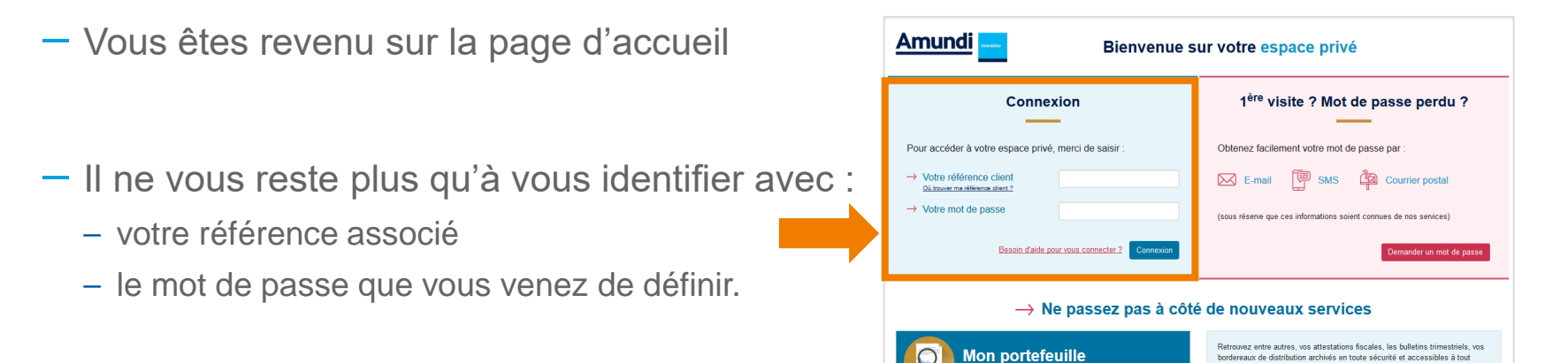

Jne vision détaillée et valorisée de votre portefeuille, un historique de vos poérations de souscription et de rachat, ainsi que le détail des opération:

- Vous recevrez un mail qui confirmera votre action :
  - Émetteur : [Amundi-Immobilier] Votre espace Privé
  - Objet : Votre nouveau mot de passe a bien été enregistré

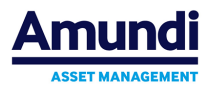

Mes documents

21 | Espace privé Amundi Immobilier - Aide à la connexion | octobre 2019

# 04

# Par courrier postal

Amundi-Immobilier vous envoie un courrier postal, Vous vous connectez à l'aide du code temporaire qu'il contient, Et vous définissez vous-même votre nouveau mot de passe.

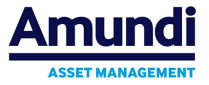

# Demande d'un nouveau mot de passe

### Par courrier postal

- Si aucune autre méthode n'a fonctionné, vous pouvez demander à recevoir un mot de passe temporaire par courrier postal
- Attention, la validité d'un tel mot de passe temporaire est de 2 mois. Sa date de péremption est indiquée en clair sur le courrier.
- Pour vous connecter, rendez-vous sur la page d'accueil :
  - Saisissez votre référence associé
  - Saisissez ce mot de passe temporaire
  - Cliquez sur « Connexion »
- Il vous ensuite sera demandé de changer ce mot de passe

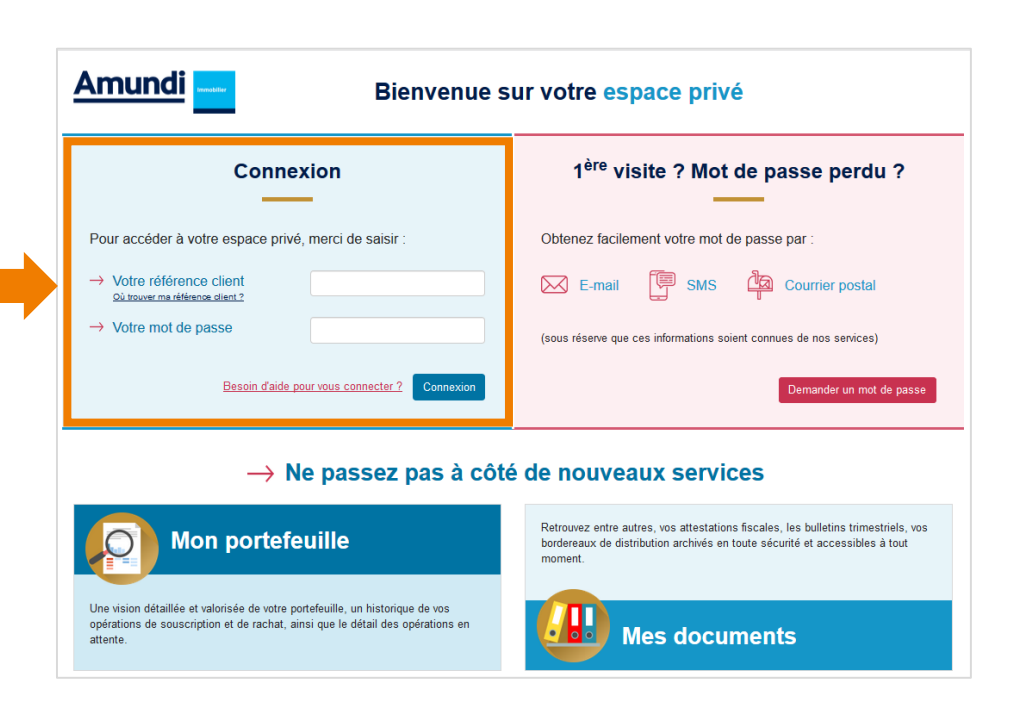

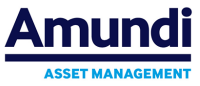

#### - MENTIONS LÉGALES

#### Amundi Asset Management

Société Anonyme au capital social de 1 086 262 605 euros Société de Gestion de Portefeuille agréée par l'AMF sous le n° GP 04000036 Siège social : 90, boulevard Pasteur - 75015 Paris - France Adresse postale : 90, boulevard Pasteur CS21564 - 75730 Paris Cedex 15 - France Tél. +33 (0)1 76 33 30 30 Siren : 437 574 452 RCS Paris - Siret : 43757445200029 - Code APE : 6630 Z - N° Identification TVA : FR58437574452

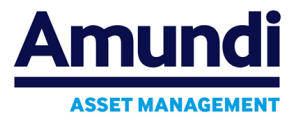